# 論文の電子投稿のご案内

論文投稿の簡素化ならびに論文査読の円滑化のため、すべての論文は電子投稿になりました. 下記の電子投稿手順に従ってください.詳細はHPをご参照ください.

#### 雑誌編集査読委員会委員長

#### 電子投稿手順

#### 1. 論文投稿に必要な書類

## 【新規投稿】

1) 「表紙」 (PDF)

和文標題・著者名,英文標題・著者名,ランニングタイトル(30 字以内),和文所属機関名・所属機関の 主任者名,英文所属機関名・所属機関主任者名.所属機関名は必ず公式の名称を用いること.なお,英文 著者名,英文主任者名の表記は,姓(大文字)名(先頭のみ大文字)の順とする.(例)MINATO Junichi

2) 「論文本文」 (PDF)

1頁目は、和文標題・英文標題・ランニングタイトルのみとし、2頁目は Abstract から記載する

3) 「写真・図・表」※写真の 解像度は 400dpi 以上にすること

**PowerPoint で作成し、PDF 形式に変換する。**表は Excel で作成し、PDF 形式に変換してもよい。

- 4) 「投稿票と投稿前チェックポイント」(PDF) ※ 講座主任・診療科責任者の署名, 捺印したもの
- 5) 「投稿論文に関わる利益相反(COI)自己申告書」(PDF) ※新規投稿時のみ
- 6) 「論文投稿にあたっての誓約書」(PDF) ※ 新規投稿時と共著者変更時のみ

#### 【再投稿】

再投稿に必要な書類は上記1),2),3),4)に加えて

7) 「前回までの委員会からの指摘事項(原本)」(PDF)と「その回答」(PDF)を添付する.

※ 再投稿が複数回になった場合には、初回からすべての「委員会からの指摘事項(原本)」(PDF)と 「その回答」(PDF)を添付する.

#### 2. 投稿ファイルの条件について

- 1) 上記ファイルを1つのフォルダに入れて、圧縮(zip 形式フォルダ) する.
- 2) アップロードするファイルサイズは、すべてのファイルの合計で20MB 程度におさめる.
- 3) 投稿時のフォルダ名は、以下のように半角英数字で統一する.
- ・新規投稿 → 「筆頭著者氏名」 例)kouku-tarou
- ・再投稿→「前回番号(7桁)」-「筆頭著者氏名」例)6101D01-kouku-tarou
  ※間はハイフン(-)でつなぐ.

## <u>4) Mac でのデータ作成について</u>

# <u>Mac で投稿ファイルを作成する場合、圧縮フォルダ内の個別のファイル名も「半角英数字」とする.</u>

例) honbun, photo,

※全角文字(例本文、写真)が入っている場合、文字化けし処理中にエラーを起こすことがあります。

## <u>3 投稿ファイルについての注意点</u>

◆写真・図は PowerPoint®で 1 つのファイルにまとめ, PDF 形式に変換する. 表は Microsoft 社の Excel® などで作成し, PDF 形式に変換したものでもよい. 写真のサイズは約 9 cm×13cm 程度とし, 解像 度はカラーで 400dpi 以上, モノクロで 600dpi 以上を奨励する. 写真が小さすぎる場合、解像度が低すぎ る場合は受付けられないことがある.

※解像度の確認については、写真を開いたソフトのプロパティ等で確認してください.

※ワード,エクセルに張り付けた場合解像度が低くなりすぎるため,受け付けない.

◆ PDF の作成が完了後,投稿前に紙面に印刷し元原稿と比較して PDF ファイル内の文字化けなど異なっている点がないことを確認する.

◆ PDF ファイル上での文字化けが解消されない場合は、印刷したワードデータ等(完成したもの)をス キャナーで PDF 化した文書でも受付ける.

#### 4. 投稿ページでの入力および論文投稿の完了について

1)日本口腔外科学会の電子投稿サイトへアクセスする.新規投稿の場合は「新規投稿」ボタンをクリックして新規投稿ページへ進む.再投稿の場合は「再投稿」ボタンをクリックして再投稿ページへ進む.

2)新規投稿の場合は「筆頭著者の氏名・所属・メールアドレス,講座・診療科等の責任者の氏名・所 属・メールアドレス,論文種別,和文表題」の入力を行う.再投稿の場合は上記入力に加えて「前回論文 番号」も入力する.

3)添付ファイルの箇所にて「論文投稿に必要な書類(zip形式にて圧縮したファイル)」を添付する.

4) 画面下部の「投稿する」ボタンをクリックし、入力確認画面を表示する.

5) 表示された確認画面で、入力した項目を確認し、再度「投稿する」ボタンをクリックする.

6)論文投稿が完了すれば,投稿者へ投稿完了の「仮受付メール」,講座等・診療科等の責任者に「貴機 関からの論文投稿のお知らせ」メールが自動的に送信される. 講座等・診療科等の責任者は,通知メー ルを受け取った後,必ず受け取りの返事メールを送付してください.

# 7 ) 講座・診療科等の責任者からの返信が確認され投稿完了とする.

# 5. 査読結果について

◆投稿された論文の査読結果は査読後投稿者へメールで送付する.

◆査読結果が「保留」,「再審査」,「掲載方向の再審査」の場合、著者は査読結果の指示に従って論文 を修正し,再度上記の再投稿入力方法に従って再投稿する.

◆ 査読結果が「掲載内定」の場合,査読結果で指定された期限内に指示に従って論文を修正し,上記の再 投稿入力方法に従って再投稿する.<u>※期限内に再投稿された場合、その月の委員会で再審査される。</u>

◆査読結果が「掲載」の場合は査読結果の指示に従って論文を修正し、「委員会からの指摘事項」と「その回答」、「表紙」、「論文本文」および「写真・図・表」(PPT, JPG, PDF)のデータを CD-R 等に入れ、さらに、 修正論文 1 部を印刷して送付する.

◆送付先については下記の通りとする.

〒 108-0014 東京都港区芝 5-27-1 三田 SS ビル 3F 公益社団法人 日本口腔外科学会 雑誌編集査読委員会 TEL: 03 - 5422 -7731